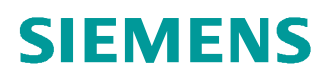

# Documentação de treinamento

Siemens Automation Cooperates with Education (SCE) | A partir da versão V14 SP1

Módulo TIA Portal 011-001 Firmware-Update SIMATIC S7-1200

siemens.com/sce

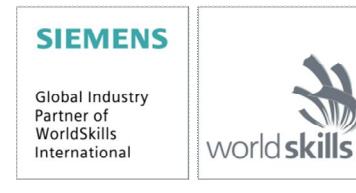

Pode ser utilizado para dispositivos de imagem / F&E. © Siemens AG 2018. Todos os direitos reservados.

#### Pacotes de treinamento SCE associados a este tutorial

- SIMATIC S7-1200 AC/DC/RELAIS 6º "TIA Portal" Nº de pedido: 6ES7214-1BE30-4AB3
- SIMATIC S7-1200 DC/DC/DC 6° "TIA Portal" Nº de pedido: 6ES7214-1AE30-4AB3
- Upgrade SIMATIC STEP 7 BASIC V14 SP1 (para S7-1200) 6º "TIA Portal" Nº de pedido: 6ES7822-0AA04-4YE5

Note que os pacotes de treinamento podem ser substituídos por pacotes atualizados quando necessário. Um resumo dos pacotes SCE atualmente disponíveis pode ser encontrado em: <u>siemens.com/sce/tp</u>

#### Treinamentos avançados

Para treinamentos avançados SCE Siemens regionais, entre em contato com o parceiro SCE da sua região: <u>siemens.com/sce/contact</u>

#### Outras informações sobre SCE

siemens.com/sce

#### Nota sobre o uso

A documentação de treinamento SCE para plataforma de engenharia TIA Totally Integrated Automation foi elaborada para o programa "Siemens Automation Cooperates with Education (SCE)" especificamente para fins educacionais em instituições públicas de ensino e F&E. A Siemens AG não assume nenhuma responsabilidade sobre o conteúdo.

Este documento só pode ser utilizado para o treinamento inicial em produtos/sistemas da Siemens. Isto é, ele pode ser copiado em sua totalidade ou parcialmente e ser entregue aos alunos para uso durante o treinamento. A transmissão e reprodução deste documento, bem como a divulgação de seu conteúdo, são permitidas apenas para fins educacionais.

As exceções demandam a aprovação por escrito do representante da Siemens AG: Sr. Roland Scheuerer <u>roland.scheuerer@siemens.com</u>.

As violações estão sujeitas a indenização por danos. Todos os direitos, inclusive da tradução, são reservados, particularmente para o caso de registro de patente ou marca registrada.

A utilização em cursos para clientes industriais é expressamente proibida. O uso comercial dos documentos não é autorizado.

Agradecemos à TU de Dresden, especialmente ao Prof. Dr.-Ing. Leon Urbas da empresa Michael Dziallas Engineering e a todas as pessoas envolvidas pelo auxílio na elaboração desta documentação de treinamento SCE.

# LISTA DE CONTEÚDO

| 1 | Objetiv | 0                                                        | 4  |
|---|---------|----------------------------------------------------------|----|
| 2 | Pré-rec | quisito                                                  | 4  |
| 3 | Hardwa  | ares e softwares necessários                             | 4  |
| 4 | Teoria. |                                                          | 5  |
|   | 4.1 Si  | stema de automatização SIMATIC S7-1200                   | 5  |
|   | 4.2 El  | ementos operacionais e de exibição da CPU 1214C DC/DC/DC | 6  |
|   | 4.2.1   | Vista frontal da CPU 1214C DC/DC/DC                      | 6  |
|   | 4.2.2   | Cartão de memória SIMATIC (MC)                           | 7  |
|   | 4.2.3   | Estados operacionais da CPU                              | 7  |
|   | 4.2.4   | Indicadores de status e erro                             | 8  |
|   | 4.3 So  | oftware de programação STEP 7 Basic (TIA Portal V14)     | 9  |
|   | 4.3.1   | Configurações básicas para o TIA Portal                  | 9  |
|   | 4.3.2   | Configurar o endereço de IP no aparelho de programação   | 11 |
|   | 4.3.3   | Ajustar os endereços IP na CPU                           | 14 |
|   | 4.3.4   | Reiniciar a CPU na configuração de fábrica               | 17 |
|   | 4.3.5   | Carregar Firmware-Update da página SIEMENS Support       | 19 |
|   | 4.3.6   | Firmware-Update da CPU                                   | 27 |
| 5 | Informa | ações adicionais                                         |    |

# Firmware-Update – SIMATIC S7-1200

## 1 Objetivo

Neste capítulo é mostrado como o **estado de Firmware da CPU** de um **SIMATIC S7-1200** com auxílio do TIA Portal faz verificações e pode ser altamente equipado.

Os comandos SIMATIC S7 listados no capítulo 3 podem ser utilizados.

# 2 Pré-requisito

Você não precisa de pré-requisitos para concluir com êxito este módulo.

### 3 Hardwares e softwares necessários

- Engineering Station: Pré-requisitos são hardware e sistema operacional (outras informações, vide Readme nos DVDs TIA Portal Installations)
- 2 Software SIMATIC STEP 7 Basic no TIA Portal a partir de V14 SP1
- 3 Comando SIMATIC S7-1200, por ex., CPU 1214C DC/DC/DC a partir de Firmware V4.0
- 4 Conexão Ethernet entre Engineering Station e comando

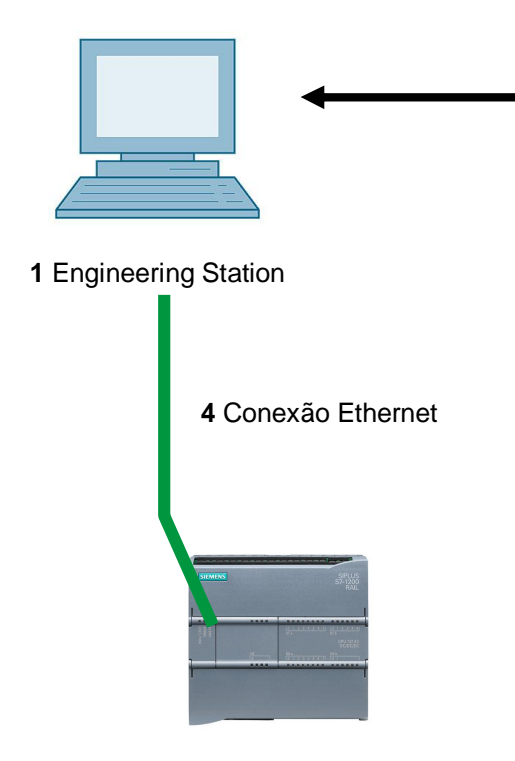

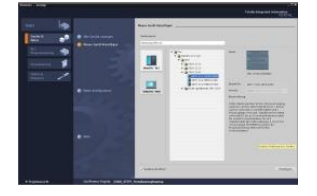

2 SIMATIC STEP 7 Basic (TIA Portal) a partir de V14 SP1

3 Comando SIMATIC S7-1200

### 4 Teoria

#### 4.1 Sistema de automatização SIMATIC S7-1200

O sistema de automação SIMATIC S7-1200 é um sistema de microcontrolador modular para as faixas de baixa e média potência.

Existe uma ampla gama de módulos para a adaptação ideal em diferentes tarefas de automação.

O controlador S7 é composto por uma fonte de alimentação e uma CPU com entradas e saídas integradas ou módulos adicionais de entrada e saída para os sinais digitais e analógicos.

Eventualmente, também são aplicados módulos funcionais e de comunicação para tarefas específicas, como por exemplo, o controle do motor de passo.

#### 4.2 Elementos operacionais e de exibição da CPU 1214C DC/DC/DC

#### 4.2.1 Vista frontal da CPU 1214C DC/DC/DC

Com uma alimentação de tensão integrada (conexão de 24V) e entradas e saídas integradas, a CPU 1214C DC/DC/DC pode ser diretamente aplicada sem a necessidade de outros componentes.

Para a comunicação com um dispositivo de programação, a CPU possui uma porta TCP/IP integrada.

Desta forma, através de uma rede ETHERNET, a CPU pode ser comunicar com unidades de controle IHM e outras CPUs.

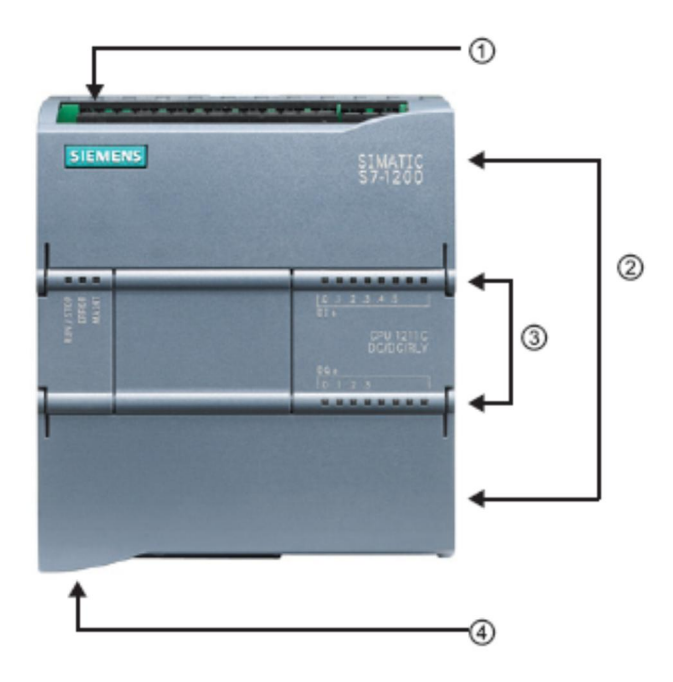

- ① Conexão de 24 V
- 2 Terminais de encaixe para fiação do usuário (atrás das tampas de cobertura)
- ③ LEDs de status para as E/S integradas e o estado operacional da CPU
- ④ Porta TCP/IP (na parte inferior da CPU)

#### 4.2.2 Cartão de memória SIMATIC (MC)

O cartão de memória/memory card (MC) SIMATIC armazena o programa, dados, dados do sistema, arquivos e projetos. Ele pode ser usado para:

- transferência de um programa para diversas CPUs
- atualização de firmware das CPUs, módulos de sinal SM e módulos de comunicação CM
- Troca simples da CPU

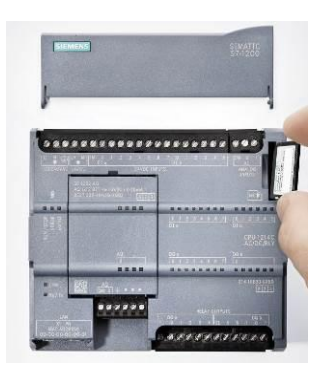

#### 4.2.3 Estados operacionais da CPU

A CPU pode ter os três estados operacionais a seguir:

- No modo **STOP**, a CPU não executa o programa e é possível carregar um projeto.
- No modo **STARTUP**, a CPU executa a inicialização.
- No modo **RUN**, o programa é executado de forma cíclica.

A CPU não possui um interruptor físico para a alteração do estado operacional.

O estado operacional (**STOP** ou **RUN**) é alterado por meio do botão no painel de controle do software STEP 7 Basic. Além disso, o painel de comando possui um botão **MRES** para executar o reset geral da memória e exibe os LEDs de status da CPU.

| Press Control [ | CPU 1516-3 PN/DP |
|-----------------|------------------|
| RUN / STOP      | RUN              |
| ERROR           | STOP             |
| MAINT           | MRES             |

#### 4.2.4 Indicadores de status e erro

O **LED de status RUN/STOP** no lado frontal da CPU exibe o atual estado operacional por meio da cor da indicação.

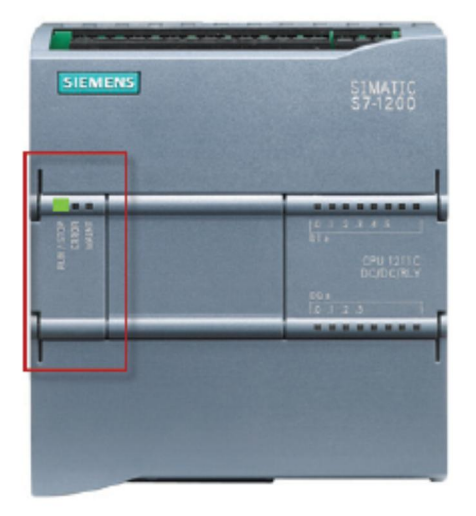

- A luz amarela indica o modo de operação STOP.
- A luz verde indica o modo de operação RUN an.
- Uma luz intermitente indica o modo de operação STARTUP.

Adicionalmente, existem também os LEDs **ERROR** para a indicação de erros e **MAINT** para a indicação de uma necessidade de manutenção.

#### 4.3 Software de programação STEP 7 Basic (TIA Portal V14)

O software STEP 7 Basic V14 (TIA Portal V14) é a ferramenta de programação para os sistemas de automação:

- SIMATIC S7-1200
- Basic Panels

Com STEP 7 Professional V14, as seguintes funções podem ser usadas para a automação de um sistema:

- Configuração e parametrização do hardware
- Estabelecimento da comunicação
- Firmware-Update
- Programação
- Teste, startup e serviço com as funções de operação/diagnóstico
- Documentação
- Criação de telas para os SIMATIC Basic Panels com WinCC Basic integrado

Todas as funções são auxiliadas por uma ajuda online detalhada (Online Help).

#### 4.3.1 Configurações básicas para o TIA Portal

- ® O usuário pode assumir pré-configurações individuais para determinadas configurações no TIA Portal. Algumas configurações importantes são mostradas aqui.
- ® Selecione, na visão de projeto, no menu ® "Extras" e, então ® "Configurações".

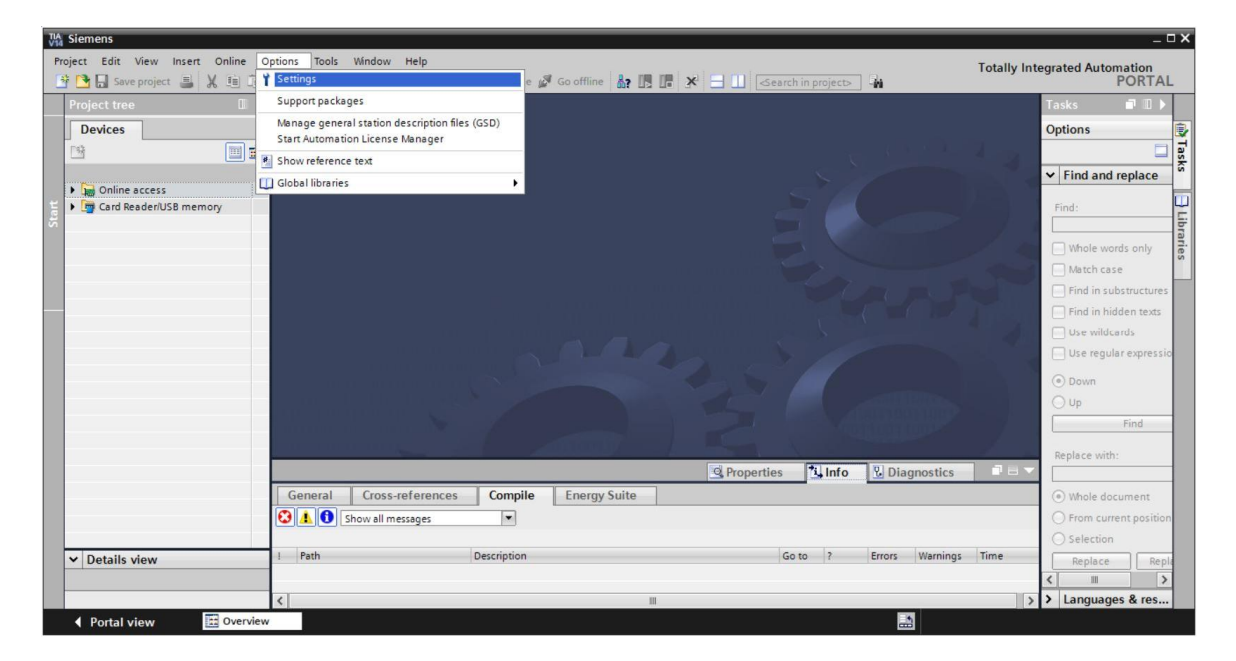

- Ima configuração básica é a escolha do idioma de interface e o idioma para a apresentação do programa. Nos documentos a seguir se trabalha, no caso de ambas as configurações, com o idioma "alemão".
- ® Escolha, em "Configurações", no ponto ® "Geral" o "Idioma de interface ® alemão" e a "Mnemônica ® alemão".

| Pr | Siemens<br>iject Edit View Insert Or<br>🔁 🔒 Save project 릛 🗶 | nline Options Tools Window Help | 🛛 🕼 🖉 Go anline 🧳 Go affline 🛔 🖪 🖪 🔀 🗡 🕇 Tot                                           | _ □ ×<br>tally Integrated Automation<br>PORTAL |
|----|--------------------------------------------------------------|---------------------------------|----------------------------------------------------------------------------------------|------------------------------------------------|
| ►  | Settings                                                     |                                 |                                                                                        | _ # = × <                                      |
|    | General     Hardware configuration                           | General                         |                                                                                        |                                                |
|    | PLC programming     STEP 7 Safety                            | General                         |                                                                                        |                                                |
|    | Simulation     Online & diagnostics                          | General settings                |                                                                                        | braries                                        |
|    | PLC alarms                                                   | User name:                      | mde                                                                                    |                                                |
|    | Visualization                                                | User interface language:        | English                                                                                |                                                |
|    | Keyboard shortcuts                                           | 4 Mnemonic:                     | International                                                                          |                                                |
|    | Password providers                                           | internetic.                     | German                                                                                 |                                                |
|    | Multiuser                                                    | Show list of recently used      | International                                                                          |                                                |
|    | CAx                                                          | projects:                       | 8 • elements                                                                           |                                                |
|    |                                                              | Tooltips:                       | Show truncated texts completely<br>Show tooltips (context-sensitive help is available) |                                                |

**Nota:** Essas configurações podem ser desfeitas a qualquer momento para "Inglês" ou "Internacional".

#### 4.3.2 Configurar o endereço de IP no aparelho de programação

Para poder programar o controle SIMATIC S7-1200 a partir de um PC, aparelho de programação ou notebook, é necessária uma conexão TCP/IP.

Para que o PC e o SIMATIC S7-1200 possam se comunicar um com o outro através de TCP/IP é importante que os endereços IP de ambos os dispositivos sejam compatíveis.

Primeiro, mostraremos como o endereço IP de um computador com sistema operacional Windows 10 pode ser configurado.

® Marque o símbolo de rede abaixo, na barra de tarefas , e clique, em seguida, em ® "Configurações de rede".

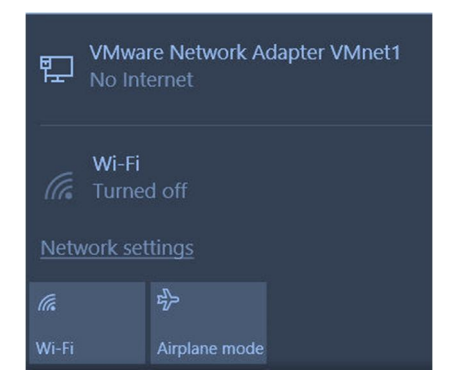

® Na janela aberta das configurações de rede, clique em ® "Ethernet" e, em seguida, em ® "Alterar opções de adaptação".

| Setting | S                 |                                              |
|---------|-------------------|----------------------------------------------|
| ঞ       | Home              | Ethernet                                     |
| Find    | l a setting $ ho$ | VMware Network Adapter VMnet8                |
| Netwo   | ork & Internet    | No internet                                  |
| ₽ :     | Status            | VMware Network Adapter VMnet1<br>No Internet |
| (i.     | Wi-Fi             | Unidentified network<br>No Internet          |
| 門       | Ethernet          | Polatod cottings                             |
| (°≣     | Dial-up           | Related settings                             |
|         |                   | Change adapter options                       |
| యం      | VPN               | Change advanced sharing options              |
| \$      | Airplane mode     | Network and Sharing Center                   |
| ന്രം പ  | Mobile hotspot    | HomeGroup                                    |
| ¢ I     | Data usage        | Windows Firewall                             |
| ) (     | Proxy             |                                              |

® Selecione a ® "Conexão LAN" desejada para estabelecer a conexão com o controlador e clique em ® "Propriedades".

| 🔨 🛬 > Control Panel > Netwo                                                                                                    | ork and Internet > Network Connections                                                                           |
|----------------------------------------------------------------------------------------------------|----------------------------------------------------------------------------------------------------|
| Organize   Disable this network device                                                                                                    | Diagnose this connection Rename this connection                                                                  |
| Bluetooth Network Connection         Not connected         Bluetooth Device (Personal Area         Wi-Fi         Not connected         Intel(R) Dual Band Wireless-AC 82 | Ethernet<br>Uniden<br>Intel(R<br>Status<br>Diagnose<br>Pridge Connections<br>Create Shortcut<br>Delete<br>Rename |

® Selecione, então, para ® "Versão 4 de protocolo de internet (TCP/IPv4)", as ® "Propriedades".

| letworking Sharing                                                                                            |                                                                                                    |                                                                                |
|----------------------------------------------------------------------------------------------------|----------------------------------------------------------------------------------------------------|--------------------------------------------------------------------------------|
| Connect using:                                                                                                |                                                                                                    |                                                                                |
| Intel(R) Ethen                                                                                                | net Connection (4) 1219-1                                                                                                    | LM                                                                             |
|                                                                                                    |                                                                                                    | Configure                                                                      |
| This connection use                                                                                           | es the following items:                                                                                                    |                                                                                |
| VMware Br                                                                                                    | idge Protocol                                                                                                    | ^                                                                              |
| File and Pri                                                                                                  | nter Sharing for Microsof                                                                                                    | t Networks                                                                     |
| QoS Packe                                                                                                    | et Scheduler                                                                                                    |                                                                                |
|                                                                                                    |                                                                                                    |                                                                                |
| Internet Pro                                                                                                  | otocol Version 4 (TCP/IP                                                                                                    | v4)                                                                            |
| Microsoft N                                                                                                   | otocol Version 4 (TCP/IP<br>letwork Adapter Multiple)                                                                                                    | v4)<br>kor Protocol                                                            |
| Internet Pro  Microsoft N  PROFINET  Microsoft N  Microsoft N                                                 | otocol Version 4 (TCP/IP<br>letwork Adapter Multiples<br>1 IO protocol (DCP/LLDF                                                                                                    | v4)<br>kor Protocol                                                            |
| Internet Pro     Microsoft N     PROFINET     Microsoft L                                                     | otocol Version 4 (TCP/IP<br>letwork Adapter Multiplex<br>「IO protocol (DCP/LLDP<br>LDP Protocol Driver                                                                                                    | v4)<br>kor Protocol                                                            |
| <ul> <li>Internet Pro</li> <li>Microsoft N</li> <li>PROFINET</li> <li>Microsoft L</li> </ul>                  | otocol Version 4 (TCP/IP<br>letwork Adapter Multiplex<br>I O protocol (DCP/LLDF<br>LDP Protocol Driver                                                                                                    | v4)<br>kor Protocol<br>>)                                                      |
| Internet Pre Microsoft N PROFINET Microsoft L Install                                                         | otocol Version 4 (TCP/IP<br>letwork Adapter Multiples<br>I IO protocol (DCP/LLDF<br>LDP Protocol Driver<br>Uninstall                                                                                       | v4)<br>vor Protocol<br>v)<br>v<br>Properties                                   |
| Internet Pre Microsoft N PROFINET Microsoft L Install Description                                             | otocol Version 4 (TCP/IP<br>letwork Adapter Multiples<br>I IO protocol (DCP/LLDF<br>LDP Protocol Driver<br>Uninstall                                                                                       | v4)<br>xor Protocol<br>)<br>Properties                                         |
| Internet Pro                                                                                                  | Itocol Version 4 (TCP/IP<br>letwork Adapter Multiples<br>I IO protocol (DCP/LLDF<br>LDP Protocol Driver<br>Uninstall<br>trol Protocol/Internet Pro                                                         | v4)<br>xor Protocol<br>)<br>Properties<br>stocol. The default                  |
| Internet Pro                                                                                                  | toocol Version 4 (TCP/IP<br>letwork Adapter Multiples<br>I IO protocol (DCP/LLDF<br>LDP Protocol Driver<br>Uninstall<br>trol Protocol/Internet Pro-                                                        | V4)<br>xor Protocol<br>)<br>Properties<br>stocol. The default<br>communication |
| Internet Pre Internet Pre Install  Install  Description  Transmission Con wide area networ across diverse int | Itocol Version 4 (TCP/IP<br>letwork Adapter Multiples<br>I IO protocol (DCP/LLDF<br>LDP Protocol Driver<br>Uninstall<br>trol Protocol/Internet Pro<br>k protocol that provides of<br>erconnected networks. | v4)<br>xor Protocol<br>)<br>Properties<br>stocol. The default<br>communication |

Regora você pode, por exemplo, utilizar os endereços de IP a seguir 
 endereços IP: 
 endereços IP: 
 endereços IP: 
 endereços IP: 
 endereços IP: 
 endereços IP: 
 endereços IP: 
 endereços IP: 
 endereços IP: 
 endereços IP: 
 endereços IP: 
 endereços IP: 
 endereços IP: 
 endereços IP: 
 endereços IP: 
 endereços IP: 
 endereços IP: 
 endereços IP: 
 endereços IP: 
 endereços IP: 
 endereços IP: 
 endereços IP: 
 endereços IP: 
 endereços IP: 
 endereços IP: 
 endereços IP: 
 endereços IP: 
 endereços IP: 
 endereços IP: 
 endereços IP: 
 endereços IP: 
 endereços IP: 
 endereços IP: 
 endereços IP: 
 endereços IP: 
 endereços IP: 
 endereços IP: 
 endereços IP: 
 endereços IP: 
 endereços IP: 
 endereços IP: 
 endereços IP: 
 endereços IP: 
 endereços IP: 
 endereços IP: 
 endereços IP: 
 endereços IP: 
 endereços IP: 
 endereços IP: 
 endereços IP: 
 endereços IP: 
 endereços IP: 
 endereços IP: 
 endereços IP: 
 endereços IP: 
 endereços IP: 
 endereços IP: 
 endereços IP: 
 endereços IP: 
 endereços IP: 
 endereços IP: 
 endereços IP: 
 endereços IP: 
 endereços IP: 
 endereços IP: 
 endereços IP: 
 endereços IP: 
 endereços IP: 
 endereços IP: 
 endereços IP: 
 endereços IP: 
 endereços IP: 
 endereços IP: 
 endereços IP: 
 endereços IP: 
 endereços IP: 
 endereços IP: 
 endereços IP: 
 endereços IP: 
 endereços IP: 
 endereços IP: 
 endereços IP: 
 endereços IP: 
 endereços IP: 
 endereços IP: 
 endereços IP: 
 endereços IP: 
 endereços IP: 
 endereços IP: 
 endereços IP: 
 endereços IP: 
 endereços IP: 
 endereços IP: 
 endereços IP: 
 endereços IP: 
 endereços IP: 
 endereços IP: 
 endereços IP: 
 endereços IP: 
 endereços IP: 
 endereços IP: 
 endereços IP: 
 endereços IP: 
 endereço

| eneral                                                                                                 |                                                                                    |
|----------------------------------------------------------------------------------------------------|------------------------------------------------------------------------------------|
| You can get IP settings assigne<br>this capability. Otherwise, you<br>for the appropriate IP settings. | d automatically if your network supports<br>need to ask your network administrator |
| Obtain an IP address auto                                                                              | omatically                                                                         |
| • Use the following IP addre                                                                           | ss:                                                                                |
| IP address:                                                                                            | 192 . 168 . 0 . 99                                                                 |
| Subnet mask:                                                                                           | 255 . 255 . 255 . 0                                                                |
| Default gateway:                                                                                       |                                                                                    |
| Obtain DNS server addres                                                                               | s automatically                                                                    |
| • Use the following DNS ser                                                                            | ver addresses:                                                                     |
| Preferred DNS server:                                                                                  |                                                                                    |
| Alternate DNS server:                                                                                  |                                                                                    |
| Validate settings upon ex                                                                              | it Advanced                                                                        |

#### 4.3.3 Ajustar os endereços IP na CPU

Antes que um Firmware-Update da CPU possa ser realizado, ajuste corretamente os endereços de IP do SIMATIC S7-1200, de maneira que o aparelho de programação possa alcançar a CPU via TCP (comunicação por IP). O endereço de IP no SIMATIC S7-1200 é configurado como a seguir:

® Selecione o Totally Integrated Automation Portal, que aqui é acessado por meio de um clique duplo. (® TIA Portal V14)

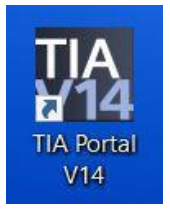

® E então, clique em ® "Online&Diagnostics" e abra, com isso, a ® "Visão de projeto".

| A Siemens _ D X           |                                                             |                                         |  |  |  |  |  |
|---------------------------|-------------------------------------------------------------|-----------------------------------------|--|--|--|--|--|
|                           |                                                             | Totally Integrated Automation<br>PORTAL |  |  |  |  |  |
| Start Start               |                                                             |                                         |  |  |  |  |  |
| Devices &                 | <ul> <li>Show all devices</li> <li>Online status</li> </ul> |                                         |  |  |  |  |  |
|                           | 51                                                          |                                         |  |  |  |  |  |
| Motion & 🗰                | N E                                                         |                                         |  |  |  |  |  |
| Drive<br>parameterization | Accessible devices                                          |                                         |  |  |  |  |  |
| Visualization             |                                                             |                                         |  |  |  |  |  |
| Diagnostics               |                                                             |                                         |  |  |  |  |  |
|                           | 🔵 Help                                                      |                                         |  |  |  |  |  |
|                           |                                                             |                                         |  |  |  |  |  |
| Project view              |                                                             |                                         |  |  |  |  |  |

R Na navegação de projeto, selecione em R "Acessos online" o cartão de rede já configurado anteriormente. Ao clicar agora em R "Atualizar membro alcançável", é possível visualizar o endereço IP (caso já configurado) ou o endereço MAC (caso o endereço IP ainda não tenha sido atribuído) do SIMATIC S7-1200 conectado. Selecione, na sequência, R "Online&Diagnostics".

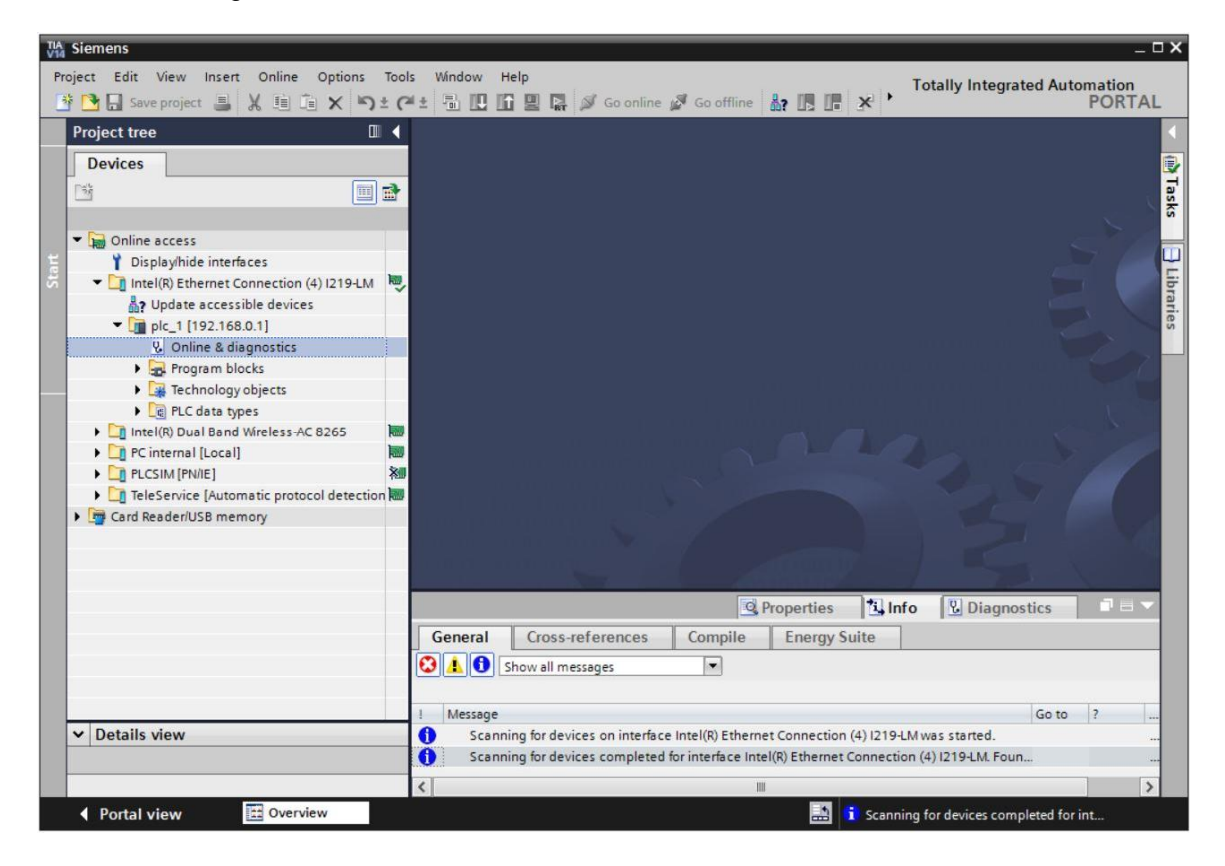

® Em ® "Funções" você encontrará o item ® "Endereço IP". Entre, aqui, com o seguinte endereço IP, por exemplo: ® Endereço IP: 192.168.0.1 ® Máscara de sub-rede 255.255.255.0. Em seguida, clique em ® "Atribuir endereço IP" e esse novo endereço será atribuído ao seu SIMATIC S7-1200.

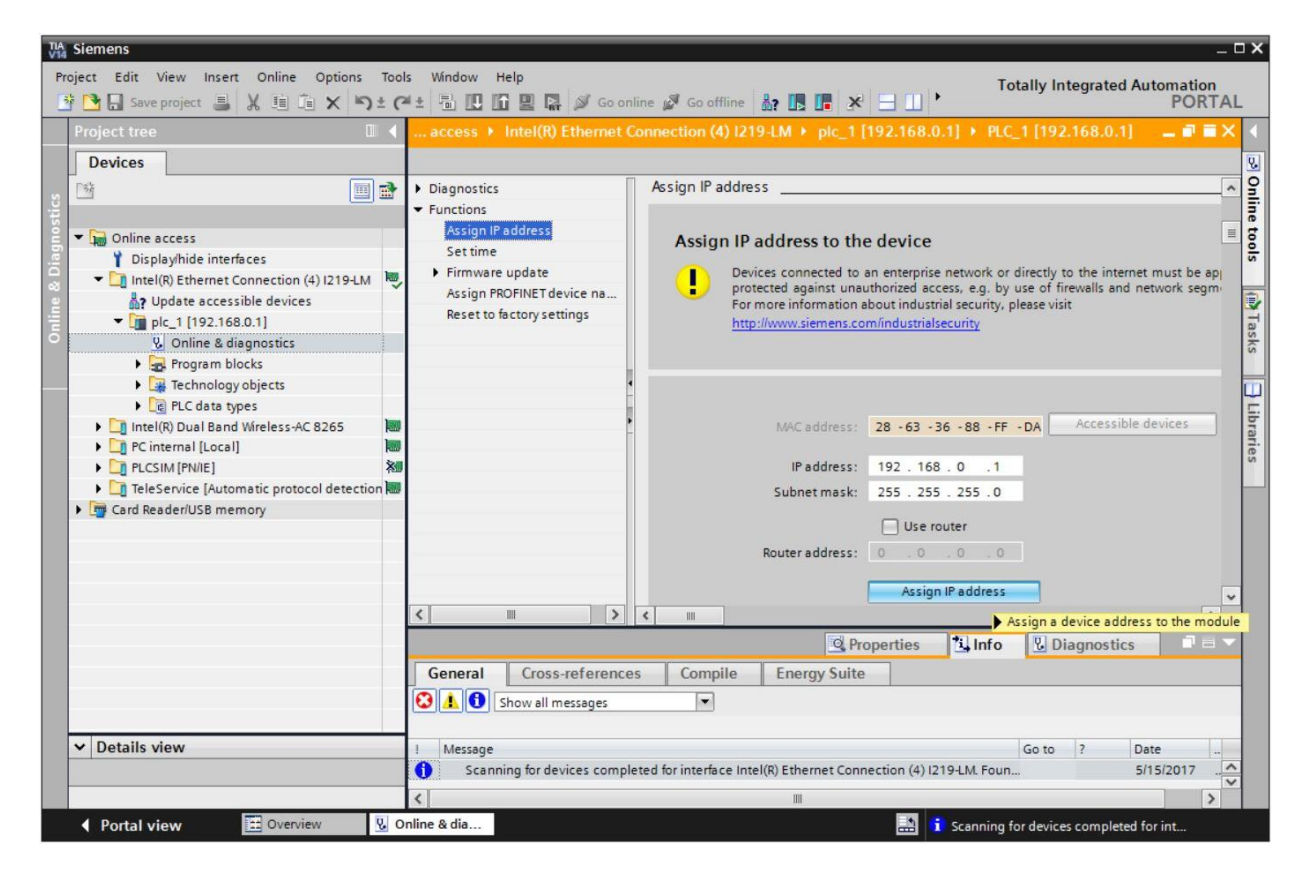

R Caso a alocação do endereço IP não tenha sido exitosa, você receberá um aviso na janela R
 "Info" R "Geral".

|            |                           |              |       | Q Prop  | erties | 1 Info    | <b>U</b> Diagnostics |   |
|------------|---------------------------|--------------|-------|---------|--------|-----------|----------------------|---|
| General    | Cross-references          | Compile      | Energ | y Suite |        |           |                      |   |
|            | Show all messages         | •            |       |         |        |           |                      |   |
| ! Message  |                           |              |       | Go to   | ?      | Date      | Time                 |   |
| 🔇 🔻 The IP | address could not be assi | gned.        |       |         | ?      | 5/15/2017 | 12:14:00 PM          | ^ |
| 🔇 The      | e set command could not l | be executed. |       |         |        | 5/15/2017 | 12:14:00 PM          |   |
|            |                           |              |       |         |        |           |                      | ~ |

#### 4.3.4 Reiniciar a CPU na configuração de fábrica

® Caso o endereço IP não possa ser alocado, então os dados de programa na CPU deverão ser apagados. Isso acontece para que você consiga reiniciar a CPU. Para reiniciar o controle, selecione a função ® "Reiniciar as configurações de fábrica", bem como apagar os ® "Endereços IP subsequentes" e clique em ® "Reiniciar".

| oject Edit View Insert Online Options | Tools Window Help<br>* C* * 🖥 🖳 🛱 🖉 Go online 🖉 Go offline 🏭 🖫 🕼 🗶 🗌                                                                                                    | Integrated Automation<br>PORTAL |
|---------------------------------------|----------------------------------------------------------------------------------------------------|---------------------------------|
| Project tree                          | Intel(R) Ethernet Connection (4) 1219-LM + plc_1 [192.168.0.1] + CPU common [19                                                                                                    | 2.168.0.1] 📃 🖬 🗮 🗙              |
| Devices                               |                                                                                                    |                                 |
|                                       | Diagnostics Functions Assign IP address Set time Firmware update Assign PROFINET device na Reset to factory settings IP address: 192.168.0 PROFINET device name: plc_1 Retain IP address Reset Reset Reset | 5<br>5                          |
| ✓ Details view                        | Image: Completed for interface Intel(R) Ether     5/15/2017     12:11                                                                                                    | 2:16 PM<br>4:00 PM              |

® Confirme com ® "Sim" a pergunta sobre se você realmente quer reiniciar.

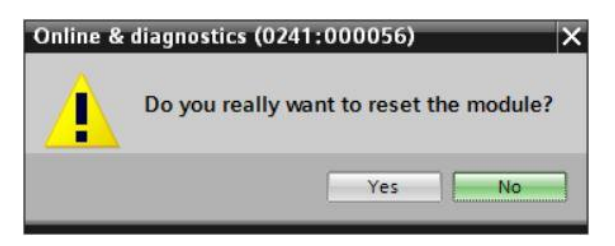

Pare a CPU, caso necessário. (
 "Sim")

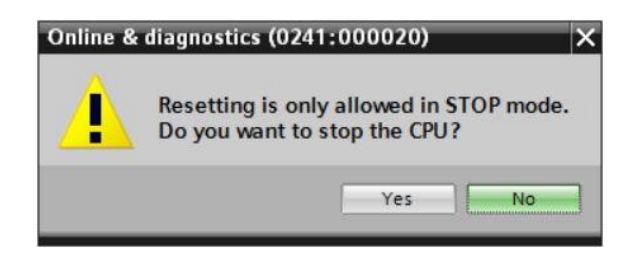

Reprint Após a CPU ter sido resetada, clique novamente em Reprint "Atualizar membro alcançável" e você poderá ver, então, o endereço MAC do SIMATIC S7-1200 conectado. Seleciona novamente, nessa posição, em Reprint "Online&Diagnostics". Em Reprint "Funções" você encontrará o item Reprint "Endereço IP". Entre, aqui, com o seguinte endereço IP, por exemplo: Endereço IP: 192.168.0.1 Máscara de sub-rede 255.255.255.0. Em seguida, clique em "Alocar endereço de OP" e este novo endereço será atribuído ao seu SIMATIC S7-1200.

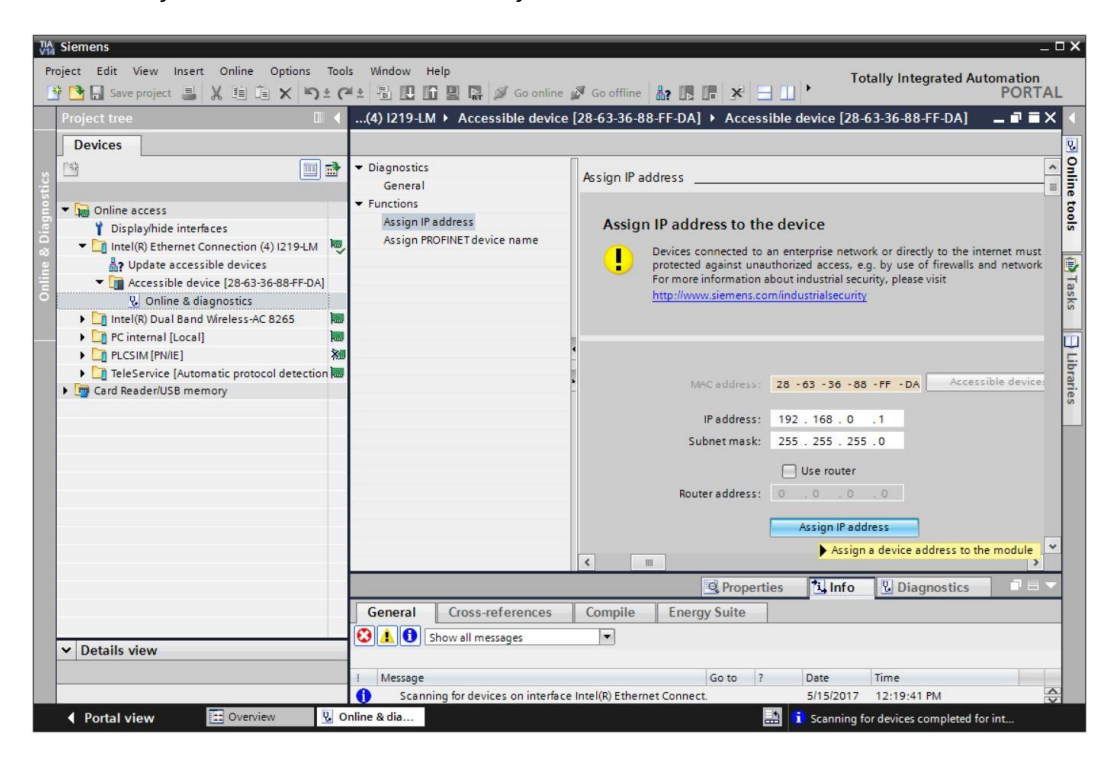

® Você obterá um aviso na janela ® "Info" ® "Geral" relativo à transmissão com êxito do parâmetro.

|           |                            |                    |              | Q Prop  | oerties | 1 Info    | <b>Diagnostics</b> | ▋▋▼ |
|-----------|----------------------------|--------------------|--------------|---------|---------|-----------|--------------------|-----|
| General   | Cross-references           | Compile            | Energ        | y Suite |         |           |                    |     |
|           | Show all messages          | •                  |              |         |         |           |                    |     |
| ! Message |                            |                    |              | Go to   | ?       | Date      | Time               |     |
| 1 Scann   | ning for devices completed | for interface Inte | el(R) Ether. |         |         | 5/15/2017 | 12:19:48 PM        | ^   |
| 🕑 The pa  | arameters were transferred | successfully.      |              |         |         | 5/15/2017 | 12:24:56 PM        |     |
|           |                            |                    |              |         |         |           |                    | ~   |

#### 4.3.5 Carregar Firmware-Update da página SIEMENS Support

Você poderá fazer o download dos Firmware-Updates sem custos na Industry Online Support da SIEMENS AG.

- ® Abra um Internet-Browser de seu escolha e coloque lá o endereço
  - ® support.automation.siemens.com

| 🔤 Start      | t             |   | $\times$ +                  |                                           |  |  | - |   | × |
|--------------|---------------|---|-----------------------------|-------------------------------------------|--|--|---|---|---|
| $\leftarrow$ | $\rightarrow$ | Ö | Search or enter web address |                                           |  |  |   | Ô |   |
|              |               |   |                             | support.automation.siemens.com web search |  |  |   |   | ^ |

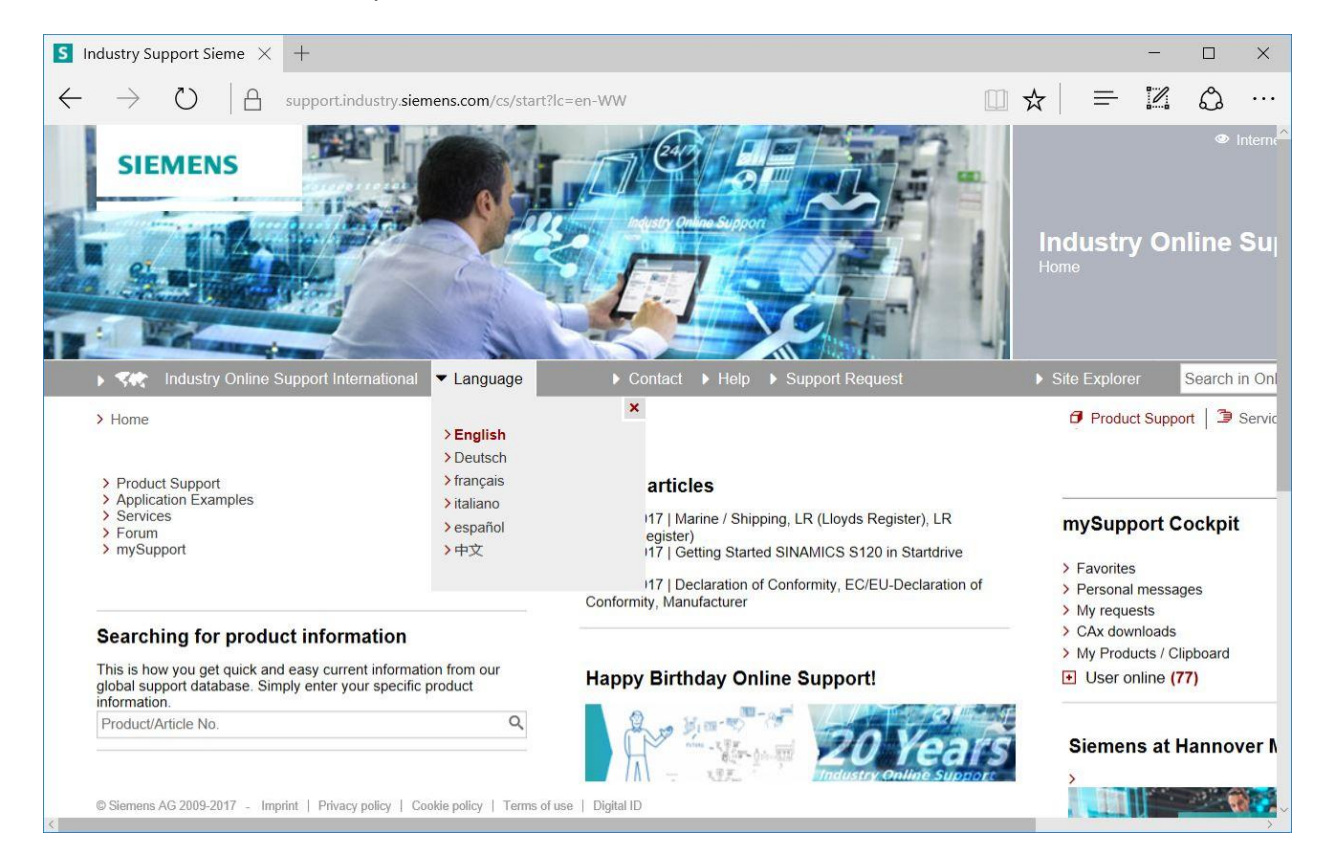

® Selecione o seu idioma preferido ® "Idioma" ® "Alemão".

® Em "Busca por informações", entre com a CPU para a qual você precisa de um Firmware-Update. Por exemplo: ® "S7-1200 CPU1214C"

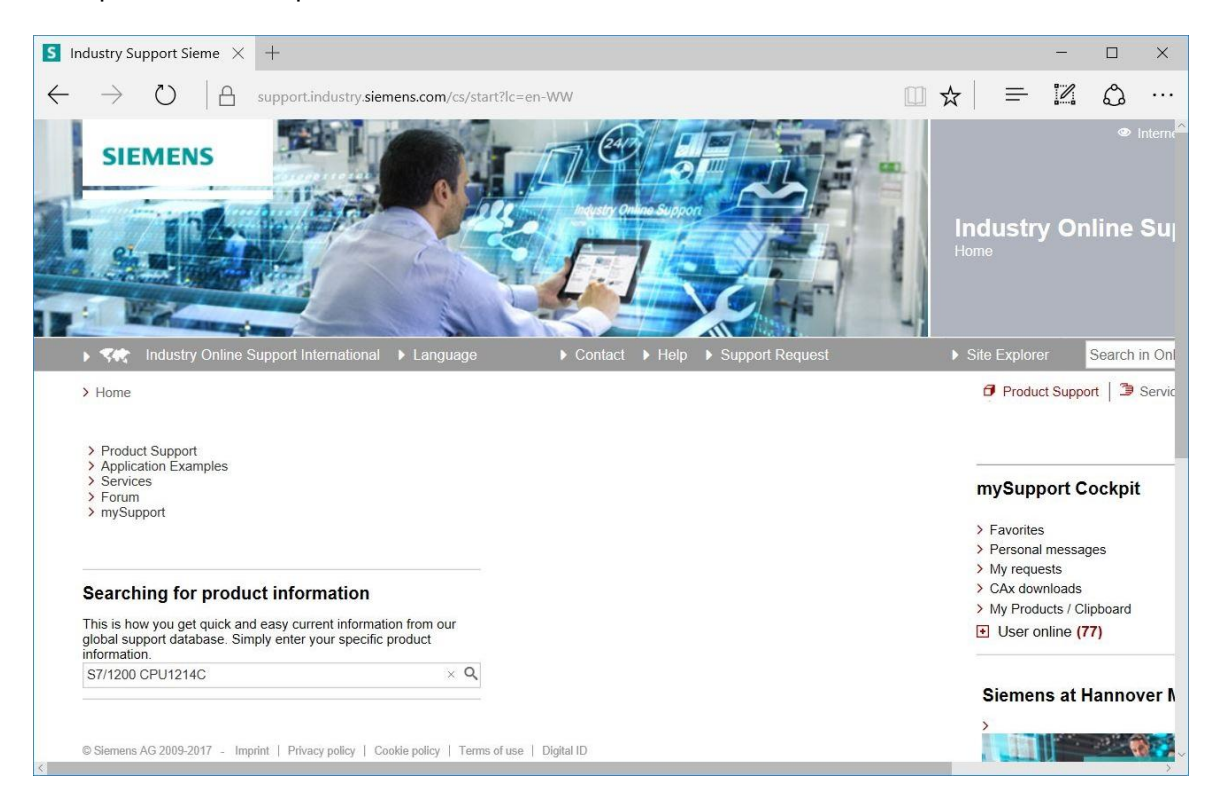

Im "Critérios de filtragem para postagem", selecione o "Tipo de postagem" Im "Download" e clique em seguida na postagem disponível para escolha com Firmware-Updates para sua CPU.

| S7/1200 C                                          | PU1214C - De $	imes$                                             | +                                               |                                                 |                                               |                |            |                 |                                       |                                    | -                                         |                           | ×             |
|----------------------------------------------------|------------------------------------------------------------------|-------------------------------------------------|-------------------------------------------------|-----------------------------------------------|----------------|------------|-----------------|---------------------------------------|------------------------------------|-------------------------------------------|---------------------------|---------------|
| $\rightarrow$                                      | A U                                                              | support.in                                      | dustry. <b>siemens.com</b> /cs                  | /products?sea                                 | rch=S7%2F1200% | 20CPU1214C | &dtp=Download   | □ ☆                                   | =                                  | 1                                         | ٩                         |               |
| SIE                                                | MENS                                                             |                                                 |                                                 |                                               |                |            |                 |                                       | Indus<br>Product                   | stry (<br>Suppo                           | <b>Onlir</b>              | ® Int<br>1e S |
| > 545                                              | Industry Online S                                                | Support Inte                                    | ernational 🕨 Langua                             | je                                            |                |            | ort Request     |                                       |                                    |                                           | Sea                       | irch in       |
| > Home                                             | > Product Suppor                                                 | t                                               |                                                 |                                               |                |            |                 |                                       | 🗗 P                                | roduct Si                                 | upport                    | 3 Se          |
| All Produce     All     Produce     All     Searce | Products () My Prod<br>Juct tree<br>tt<br>ch product             | tucts                                           | S7/1200 CPU1214C<br>Entry type<br>Download (20) | * X                                           | Date<br>From   | То         |                 | Q×                                    |                                    |                                           |                           |               |
|                                                    |                                                                  |                                                 |                                                 |                                               |                |            |                 |                                       |                                    | [                                         | Save f                    | filter        |
| 20 Entri                                           | ies Filtered by 'S7/120                                          | 00 CPU1214                                      | C' and 'Download'<br>Entries per page: 20       | 50   100                                      |                |            | «   <           | 1   >   »                             |                                    |                                           |                           |               |
|                                                    | Actions                                                          |                                                 |                                                 |                                               |                |            | Relevance       | -                                     | myS                                | uppor                                     | t Cock                    | kpit          |
|                                                    | > Download Fir<br>Overview of a<br>14DI/10DO/2/<br>For products: | rmware upo<br>rticle numbe<br>Al:<br>6ES7214-11 | date for CPU 1214C, AC                          | /DC/RELAIS, 1<br>s of the CPU 12<br>BG40-4XB0 | All products   | IS,        | (<br>ID:<br>★★⊊ | )4/05/2017<br>107540156<br>강 ☆ ☆ (13) | > Fav<br>> Pers<br>> My I<br>> CAx | orites<br>sonal me<br>requests<br>downloa | ssages                    |               |
| © Siemens                                          | > Download Fir<br>AG 2009-2017 - Imp                             | rmware upo                                      | date for CPU 1214C, DC                          | /DC/RELAIS, 1                                 | I4DI/10DO/2AI  |            | (               | 04/05/2017                            | > My I                             | Products<br>er onlin                      | / Clipbo<br>e <b>(56)</b> | ard           |

® Na janela a seguir são oferecidos diferentes updates. Selecione o update recomendado para a atualização.

| <b>S</b> Firmware update for CP $\times$                                                       | +                                              |                                                                                                    |                                                                                                    |                  | - |   | × |
|------------------------------------------------------------------------------------------------|------------------------------------------------|----------------------------------------------------------------------------------------------------|----------------------------------------------------------------------------------------------------|------------------|---|---|---|
| $\leftarrow$ $\rightarrow$ O $\mid$ A                                                          | support.industry.sie                           | mens.com/cs/document/10753!                                                                                                    | □ ☆                                                                                                    | =                | 1 | 0 |   |
| be unable to change the oper<br>to the CPU to be able to char<br>Overview of article numbers a | rating mode of the CPU<br>nge the CPU to RUN m | to RUN mode. If this situation happens<br>ode.                                                                                                    | , you must cycle p                                                                                                    | ower             |   |   | ^ |
| Note: The software is subject t                                                                | to export restrictions, a                      | download is only available to registered                                                                                                    | users.                                                                                                    |                  |   |   |   |
| Article number                                                                                 | Firmware<br>version                            | Update with                                                                                                    |                                                                                                    |                  |   |   |   |
| 6ES7214-1AG40-0XB0                                                                             | V4.2.1                                         | Third-party software - Licensing ter<br>information<br>You can find the copyright information<br>software contained in this product, pa<br>software, as well as applicable licensi<br>third-party software in the Readme_O<br>Special information for resellers<br>The information and the license terms<br>Readme_OSS_V421 file must be pas<br>purchasing party to avoid license infin<br>reseller or purchasing party.<br>First of ReadMe_OSS_V421.htm (743<br>Recommended for update:<br>see description Update V4.2.1<br>The GES7214-1AG40-0XB0_V04 | rms and copyright<br>for third-party<br>tricularly open sound<br>ing terms of such<br>(SS_V421 file.<br>is in the<br>sed on to the<br>ngements by the<br>9,8 KB)<br>1.02.01.zip (9,1 ME | nt<br>urce<br>3) |   |   |   |
|                                                                                                | V4.2.0                                         | Backup only:<br>see description Update V4.2.0<br>IF ME 6ES7214-1AG40-0XB0_V04                                                                                                    | I.02.00.zip (9,1 ME                                                                                                    | 3)               |   |   |   |
|                                                                                                | V4.1.3                                         | Backup only:<br>see description Update V4.1.3<br>IF ME 6ES7214-1AG40-0XB0_V04                                                                                                    | 1.01.03.zip (9,3 ME                                                                                                    | 3)               |   |   |   |
| © Siemens AG 2009-2017 - Impr                                                                  | rint   Privacy policy   C                      | Cookle policy   Terms of use   Digital ID                                                                                                    |                                                                                                    |                  |   |   | ~ |

 Na janela a seguir, registre-se, caso ainda não esteja registrado (® "Sim, gostaria de me registrar agora") ou, se isso já aconteceu – entre com o seu "Login" e "Senha". (® "Login")

| Firmware-     | -Update für CPU 1 S support.industr            | ry.siemer $	imes$ +                              |                                          |                          | -     |   | ×   |
|---------------|------------------------------------------------|--------------------------------------------------|------------------------------------------|--------------------------|-------|---|-----|
| $\rightarrow$ | 🕐 🛛 🔒 support.industry.sien                    | nens.com/regpublic/Log                           | □ ☆                                      | =                        | 2     | ٩ | ••• |
|               |                                                |                                                  |                                          |                          |       |   |     |
| Are you air   | ready registered?                              | First time here?                                 |                                          |                          |       |   |     |
| Login         | XXXXX                                          | Register now to use th<br>Internet appearance of | e full range of func<br>Siemens. For eac | tionality of<br>h of the | f the |   |     |
| Password      | •••••                                          | different applications o                         | nly one registration                     | n is require             | ed!   |   |     |
|               | Forgotten your password/ login?                | Yes, I would like to r                           | egister now                              |                          |       |   |     |
|               | Recognition <b>i</b>                           |                                                  |                                          |                          |       |   |     |
|               |                                                |                                                  |                                          |                          |       |   |     |
|               | Login                                          |                                                  |                                          |                          |       |   |     |
|               |                                                |                                                  |                                          |                          |       |   |     |
| Please note:  | Change passwords at regular intervals to raise | the protection from data theft                   |                                          |                          |       |   |     |
|               |                                                |                                                  |                                          |                          |       |   |     |
|               |                                                |                                                  |                                          |                          |       |   |     |
|               |                                                |                                                  |                                          |                          |       |   |     |
|               |                                                |                                                  |                                          |                          |       |   |     |
|               |                                                |                                                  |                                          |                          |       |   |     |

| irmware update for CPU 12                                                                                                    | Industry Support Sie     | me $\times$ +                                                                                                    |                   |           | -       | - | ]   |
|----------------------------------------------------------------------------------------------------|--------------------------|----------------------------------------------------------------------------------------------------|-------------------|-----------|---------|---|-----|
| ightarrow (A su                                                                                                    | pport.industry.siemens.c | com/cs/signup?lc=en-US                                                                                           |                   | ☆         |         |   | ۵   |
| SIEMENS                                                                                                    | The second               |                                                                                                    |                   |           | 1       | 1 |     |
| S                                                                                                    |                          |                                                                                                    | ry Online Support | A         |         | 1 |     |
|                                                                                                    |                          | and the second second second second second second second second second second second second second second second |                   |           |         |   |     |
| <ul> <li>Industry Online Suppor</li> </ul>                                                                                                    | t United States          | ► Cont                                                                                                    | act → Help →      | Support F | Request |   | -11 |
| Industry Online Suppor  Home > Register  User data                                                                                                    | t United States          | ► Cont                                                                                                    | act > Help >      | Support F | Request |   |     |
| <ul> <li>Industry Online Suppor</li> <li>Home &gt; Register</li> <li>User data</li> <li>General access data</li> </ul>                                                                              | t United States          | ► Cont                                                                                                    | act > Help >      | Support F | Request |   |     |
| <ul> <li>Industry Online Suppor</li> <li>Home &gt; Register</li> <li>User data</li> <li>General access data</li> <li>Title *</li> </ul>                                                             | t United States          | ► Cont<br>letion                                                                                                 | act > Help >      | Support F | Request |   |     |
| <ul> <li>Industry Online Suppor</li> <li>Home &gt; Register</li> <li>User data</li> <li>General access data</li> <li>Title *</li> <li>Last Name *</li> </ul>                                        | t United States          | ► Cont<br>letion                                                                                                 | act > Help >      | Support F | Request |   |     |
| <ul> <li>Industry Online Suppor</li> <li>Home &gt; Register</li> <li>User data</li> <li>General access data</li> <li>Title *</li> <li>Last Name *</li> <li>First Name *</li> </ul>                  | t United States          | letion                                                                                                    | act > Help >      | Support F | Request |   |     |
| <ul> <li>Industry Online Suppor</li> <li>Home &gt; Register</li> <li>User data</li> <li>General access data</li> <li>Title *</li> <li>Last Name *</li> <li>First Name *</li> <li>Login *</li> </ul> | Complete States          | etion OMrs/Ms                                                                                                    | act > Help >      | Support F | Request |   |     |

#### Download of export restricted software

Access authorization for the download of export-restricted software Software that is subject to export restrictions may not be made generally accessible. Access authorization to export-restricted software may only be granted to selected, registered users.

Ves, I would like to register for access to export-restricted software

\* Mandatory field

Save

Recorra novamente ao login. Após o login, confirme como proceder com software restrito à exportação. (® I concordo ® "Próximo")

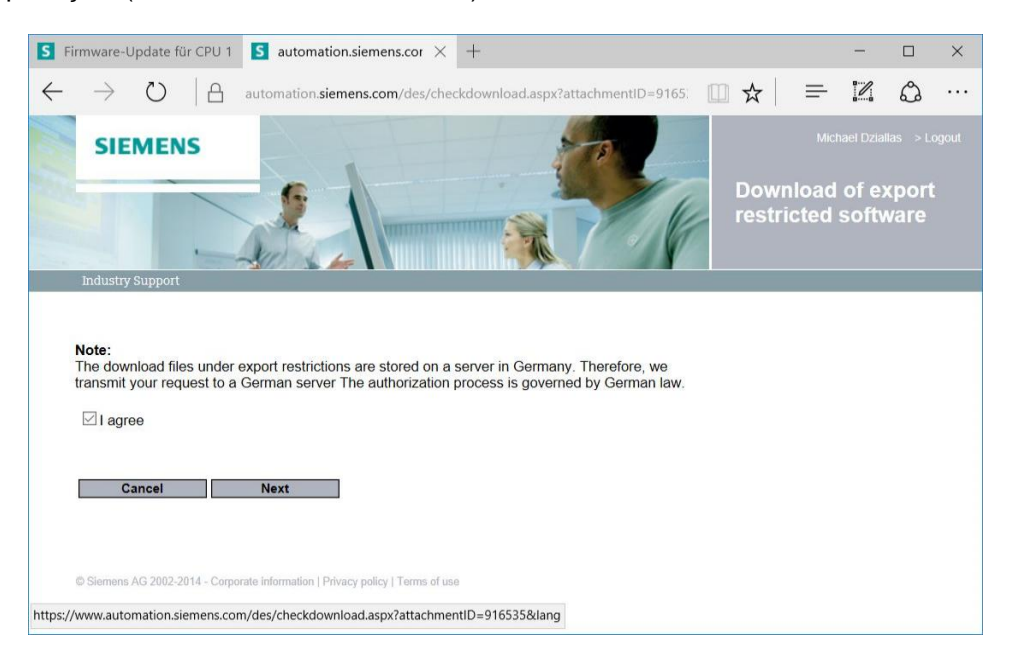

® Entre com os dados necessários para "Beneficiário do download" e "Beneficiário final".

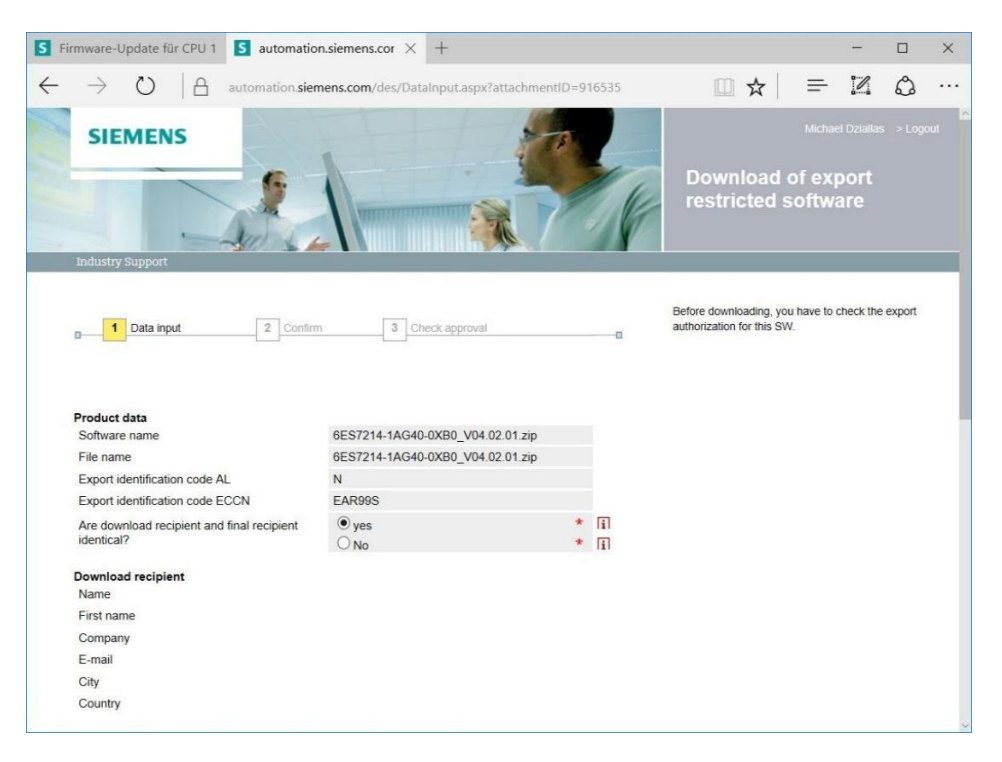

® Entre com os dados necessários para utilização do Software. (® "Próximo")

| S            | irmware-l                                                                                    | Jpdate 1            | für C                | PU 1                   | S au                      | Itomatic              | on.sieme         | ens.cor ×     | < ·   | +                      |                        |          |       |      |     |  |  |   |   | - |   | ×   |
|--------------|----------------------------------------------------------------------------------------------|---------------------|----------------------|------------------------|---------------------------|-----------------------|------------------|---------------|-------|------------------------|------------------------|----------|-------|------|-----|--|--|---|---|---|---|-----|
| $\leftarrow$ | $\rightarrow$                                                                                | $\bigcirc$          |                      | 8                      | automa                    | ition. <b>sie</b>     | mens.co          | m/des/Da      | atalr | nput.a                 | aspx?a                 | ttachm   | entID | =916 | 535 |  |  | ☆ | = | 1 | ۵ | ••• |
|              | Final rec<br>Name<br>First nar<br>Compar<br>Departm<br>Street<br>ZIP code<br>City<br>Country | ne<br>ny<br>nent    |                      |                        |                           |                       |                  |               |       |                        |                        |          |       |      |     |  |  |   |   |   |   | ~   |
|              | Declarat<br>Do you                                                                           | ion for f           | <b>inal</b><br>nd us | <b>user</b><br>er of t | the downlo                | oad oper              | ate in a         | military or a | arm   | is <mark>re</mark> lat | ted are                | ea?      |       | *    |     |  |  |   |   |   |   |     |
|              | Do you                                                                                       | or the er           | nd us                | er of t                | the downlo                | bad oper              | ate in a         | nuclear are   | ea?   |                        |                        |          |       |      |     |  |  |   |   |   |   |     |
|              | Oyes                                                                                         |                     |                      |                        |                           |                       | • No             | D             |       |                        |                        |          |       | *    |     |  |  |   |   |   |   |     |
|              | Is the do                                                                                    | ownload             | asso                 | ciated<br>ined a       | d with Nuc<br>erial vehic | clear, Bio            | logical c        | r Chemica     | al We | eapon                  | is, <mark>la</mark> un | nch vehi | cle   |      |     |  |  |   |   |   |   |     |
|              | Oyes                                                                                         |                     |                      |                        |                           |                       | • No             | b             |       |                        |                        |          |       | *    |     |  |  |   |   |   |   | - 1 |
|              | Is your of<br>transfer                                                                       | company<br>red to a | loca                 | ated in<br>zone c      | a free zo<br>or a free w  | ne or a f<br>/arehous | ree ware         | ehouse res    | pect  | tively i               | is the c               | downloa  | ld    |      |     |  |  |   |   |   |   |     |
|              | Oyes                                                                                         |                     |                      |                        |                           |                       | • No             | 5             |       |                        |                        |          |       | *    |     |  |  |   |   |   |   |     |
|              | * Mandato                                                                                    | ry fields<br>Cancel | 2014                 | - Corpc                | orate inform              | ation   Pri           | Ne<br>vacy polic | ext           | use   |                        |                        |          |       |      |     |  |  |   |   |   |   |     |

® Confirme se seus dados estão corretos e aceite o contrato de exportação.

(® "Próximo")

| Fir | mware-Uj                                                                                                    | pdate für                                                                                                    | r CPU 1                                                                                                    | S auto                                                                                                    | omation.sie                                                                                                    | mens.cor $	imes$                                                                                                    | +                                                                                     |                                                                                                 |                                                                     |     |  |   |   | - |   | × |
|-----|----------------------------------------------------------------------------------------------------|----------------------------------------------------------------------------------------------------|----------------------------------------------------------------------------------------------------|----------------------------------------------------------------------------------------------------|----------------------------------------------------------------------------------------------------|----------------------------------------------------------------------------------------------------|---------------------------------------------------------------------------------------|-------------------------------------------------------------------------------------------------|---------------------------------------------------------------------|-----|--|---|---|---|---|---|
| -   | $\rightarrow$                                                                                                    | $\bigcirc$                                                                                                    | A                                                                                                    | automati                                                                                                    | on.siemens                                                                                                    | .com/des/Da                                                                                                    | itaCon                                                                                | firm.aspx                                                                                       |                                                                     |     |  | ☆ | = | 1 | ٩ |   |
|     | Declaratio                                                                                                    | on for fina                                                                                                    | al user                                                                                                    |                                                                                                    |                                                                                                    |                                                                                                    |                                                                                       |                                                                                                 |                                                                     |     |  |   |   |   |   |   |
|     | Do you or                                                                                                    | r the end                                                                                                    | user of th                                                                                                    | ne down <mark>lo</mark> a                                                                                                    | d operate in                                                                                                    | a military or a                                                                                                    | arms re                                                                               | elated area                                                                                     | a?                                                                  |     |  |   |   |   |   |   |
|     | O yes                                                                                                    |                                                                                                    |                                                                                                    |                                                                                                    | ۲                                                                                                    | No                                                                                                    |                                                                                       |                                                                                                 |                                                                     |     |  |   |   |   |   |   |
|     | Do you or                                                                                                    | r the end                                                                                                    | user of th                                                                                                    | ne downloa                                                                                                    | d operate in                                                                                                    | a nuclear are                                                                                                    | ea?                                                                                   |                                                                                                 |                                                                     |     |  |   |   |   |   |   |
|     | 0 yes                                                                                                    |                                                                                                    |                                                                                                    |                                                                                                    | ۲                                                                                                    | No                                                                                                    |                                                                                       |                                                                                                 |                                                                     |     |  |   |   |   |   |   |
|     | Is the dow                                                                                                    | wnload as<br>gy or unm                                                                                                    | sociated                                                                                                    | with Nucle<br>erial vehicle                                                                                                   | ar, <mark>Biolog</mark> ica                                                                                                    | al or Chemical                                                                                                    | Weap                                                                                  | oons, laund                                                                                     | ch vehicle                                                          |     |  |   |   |   |   |   |
|     | ○ yes                                                                                                    |                                                                                                    |                                                                                                    |                                                                                                    | ۲                                                                                                    | No                                                                                                    |                                                                                       |                                                                                                 |                                                                     |     |  |   |   |   |   |   |
|     | Is your co<br>transferre                                                                                                    | ompany lo<br>ed to a fre                                                                                                    | cated in<br>e zone o                                                                                                  | a free zone<br>r a free wa                                                                                                    | e or a free w<br>rehouse?                                                                                                    | are <mark>hou</mark> se res                                                                                                    | pective                                                                               | ely is the d                                                                                    | lownload                                                            |     |  |   |   |   |   |   |
|     | 100 C 100 C                                                                                                    |                                                                                                    |                                                                                                    |                                                                                                    |                                                                                                    |                                                                                                    |                                                                                       |                                                                                                 |                                                                     |     |  |   |   |   |   |   |
|     | ◯ yes<br>☑ I hert                                                                                                    | oy confirr                                                                                                    | m that m                                                                                                    | y data is c                                                                                                    | orrect and                                                                                                    | No<br>complete                                                                                                    |                                                                                       |                                                                                                 |                                                                     |     |  |   |   |   |   |   |
|     | yes<br>I hert<br>Download<br>1. If Reci,<br>well as cr<br>delivered<br>support)<br>applicable<br>of such tr<br>export co                                      | by confirm<br>d declarat<br>pient tran<br>orrespon<br>l by Siem<br>performe<br>e nationa<br>ransfer o<br>ontrol reg                             | m that m<br>nsfers g<br>Iding do<br>nens or v<br>ed by Sid<br>al and in<br>of goods,<br>julations                     | y data is o<br>coods (har<br>cumentati<br>works and<br>emens to<br>ternationa<br>works ar<br>of the Fe                        | orrect and<br>dware and/<br>on, regardl<br>services (<br>a third part<br>al (re-) expo<br>d services<br>deral Repu                                | or software<br>ess of the m<br>ncluding all<br>y Recipient s<br>prt control re<br>Recipient sh<br>blic of Germ                   | and/ c<br>ode of<br>kinds o<br>shall co<br>gulatic<br>nall con<br>nall con<br>nany, o | or techno<br>f provisio<br>of technic<br>omply wit<br>ons. In an<br>mply with<br>of the Eur     | logy as<br>n)<br>cal<br>th all<br>ny event<br>n the (re-)<br>ropean |     |  |   |   |   |   |   |
|     | yes<br>✓ I hert:<br><u>Downloac</u><br>1. If Reci<br>well as ct<br>delivered<br>support)<br>applicabl<br>of such tr<br>export cc<br>Union an                  | by confirm<br>pient tran<br>orrespon<br>l by Siem<br>performe<br>e nationa<br>ransfer o<br>ontrol reg<br>d of the l                             | m that m<br>tion<br>nsfers g<br>iding do<br>nens or v<br>ed by Sie<br>al and in<br>of goods,<br>julations<br>United S | y data is o<br>oods (har<br>cumentati<br>works anc<br>emens to<br>ternationa<br>works ar<br>of the Fe<br>States of <i>F</i>   | dware and/<br>dware and/<br>on, regardl<br>services (<br>a third part<br>al (re-) expo<br>d services<br>deral Repu<br>wnerica.                    | No<br>complete<br>or software<br>ess of the m<br>ncluding all<br>y Recipient s<br>ort control re<br>Recipient sh<br>blic of Germ | and/ c<br>ode of<br>kinds o<br>shall co<br>shall cor<br>nall cor<br>any, o            | or techno<br>f provision<br>of technic<br>omply wito<br>ons. In an<br>mply with<br>f the Eur    | logy as<br>n)<br>cal<br>th all<br>ny event<br>n the (re-)<br>ropean | ~   |  |   |   |   |   |   |
|     | ✓ yes<br>✓ I hert<br><u>Downloac</u><br>1. If Reci<br>well as cr<br>delivered<br>support)<br>applicabl<br>of such tr<br>export co<br>Union an                 | d declarat<br>pient tran<br>orrespon<br>I by Siem<br>performe<br>e nationa<br>ransfer o<br>notrol reg<br>d of the l                             | m that m<br>nsfers g<br>iding do<br>nens or v<br>ed by Sid<br>al and in<br>f goods,<br>julations<br>United \$         | y data is o<br>oods (har<br>cumentati<br>works anc<br>emens to<br>ternationa<br>works ar<br>of the Fe<br>States of <i>F</i>   | •<br>dware and/<br>on, regardl<br>services (i<br>a third part<br>al (re-) expo<br>d services<br>deral Repu<br>wherica.                            | or software<br>ess of the m<br>ncluding all<br>y Recipient s<br>rt control re<br>Recipient sh<br>blic of Germ                    | and/ c<br>ode of<br>kinds o<br>shall co<br>pall con<br>nall con<br>nall con<br>any, o | or techno<br>f provisioi<br>of technic<br>omply wito<br>ons. In ar<br>mply with<br>of the Eur   | logy as<br>n)<br>cal<br>th all<br>ny event<br>t he (re-)<br>ropean  | × > |  |   |   |   |   |   |
|     | yes<br>✓ I herk<br>Downloac<br>1. If Reci<br>well as c<br>delivered<br>support)<br>applicabl<br>of such tr<br>export co<br>Union an<br>                       | by confirm<br>pient tran<br>pient tran<br>orrespon<br>l by Siem<br>performe<br>e nationa<br>ransfer o<br>ontrol reg<br>d of the l<br>d of the l | m that m<br>nsfers g<br>iding do<br>nens or v<br>ed by Sia<br>al and in<br>of goods,<br>julations<br>United S         | y data is o<br>coods (har<br>cumentati<br>works anc<br>ermens to<br>ternationa<br>works ar<br>of the Fe<br>states of <i>F</i> | eorrect and<br>dware and/<br>on, regard<br>services (<br>a third part<br>al (re-) expo<br>deral Repu<br>merica.                                   | or software<br>ess of the m<br>ncluding all<br>y Recipient s<br>ort control re<br>Recipient st<br>blic of Germ                   | and/ c<br>ode of<br>kinds o<br>shall co<br>gulatic<br>nall cor<br>nany, o             | or technol<br>f provision<br>of technic<br>ons. In an<br>mply with<br>of the Eur                | logy as<br>n)<br>cal<br>th all<br>hy event<br>the (re-)<br>ropean   |     |  |   |   |   |   |   |
|     | yes<br>✓ I hert<br>Download<br>1. If Reci<br>well as cc<br>delivered<br>support)<br>applicabl<br>of such tr<br>export cc<br>Union an<br>✓<br>I acca<br>strict | ay confirm<br>pient tran<br>orrespon<br>by Siem<br>performe<br>e nationa<br>ransfer o<br>natrol reg<br>d of the l<br>ept the ab                 | m that m<br>nsfers g<br>iding do<br>nens or v<br>ed by Sid<br>al and in<br>of goods,<br>julations<br>United S         | y data is o<br>oods (har<br>cumentati<br>works anc<br>emens to<br>ternations<br>works ar<br>of the Fe<br>states of <i>A</i>   | torrect and     dware and/     on, regard     is ervices (     a third part     a third part     d services     d services     deral Repu merica. | or software<br>ess of the m<br>ncluding all<br>y Recipient s<br>prt control re<br>Recipient sh<br>blic of Germ                   | and/ c<br>ode of<br>shall co<br>shall co<br>all cor<br>any, o                         | or technoi<br>of provisioi<br>of technic<br>omply with<br>ons. In ar<br>mply with<br>of the Eur | logy as<br>n)<br>cal<br>th all<br>ny event<br>n the (re-)<br>ropean | <   |  |   |   |   |   |   |
|     | yes<br>✓ I herk<br>Downloac<br>1. If Reci<br>well as co<br>delivered<br>support)<br>applicabl<br>of such tr<br>export co<br>Union an<br>✓ I acce<br>strict    | a declarat<br>pient tran<br>orrespon<br>by Siem<br>performe<br>e nationar<br>ansfer o<br>ontrol reg<br>d of the l<br>ept the at<br>ly observ    | m that m<br>nsfers g<br>idding do<br>nens or v<br>ed by Sia<br>al and in<br>f goods,<br>julations<br>United \$        | y data is o<br>oods (har<br>cumentati<br>works anc<br>emens to<br>ternatione<br>works ar<br>of the Fe<br>states of A          | eorrect and<br>dware and/<br>services (<br>a third part<br>al (re-) exp<br>deral Repu<br>wrerica.                                                 | No<br>complete<br>or software<br>ess of the m<br>ncluding all<br>y Recipient s<br>rt control re<br>Recipient s<br>blic of Germ   | and/ c<br>de of<br>kinds (<br>gulatic<br>all con<br>aany, o                           | or technoi<br>f provisioi<br>of technic<br>omply with<br>ons. In an<br>mply with<br>of the Eur  | logy as<br>n)<br>cal<br>th all<br>ny event<br>the (re-)<br>ropean   |     |  |   |   |   |   |   |

 R Após você ter recebido a confirmação da liberação de exportação, você poderá salvar a Firmware-Update em seu computador. (R "Salvar em")

| S Firmware update for CPL                             | J 12 S automation.siemens.cor × +                                                            |         | —      |   | ×   |
|-------------------------------------------------------|----------------------------------------------------------------------------------------------|---------|--------|---|-----|
| $\leftrightarrow$ $\rightarrow$ $\heartsuit$ $\mid$ e | automation. <b>siemens.com</b> /des/DataResult.aspx                                          | □ ☆ =   | - 12   | ٩ | ••• |
| Declaration for final use                             | ser<br>r of the download operate in a military or arms related area?                         |         |        |   |     |
| O yes                                                 | No                                                                                           |         |        |   |     |
| Do you or the end user                                | r of the download operate in a nuclear area?                                                 |         |        |   |     |
| ⊖ yes                                                 | No                                                                                           |         |        |   |     |
| Is the download associ<br>technology or unmanne       | ated with Nuclear, Biological or Chemical Weapons, launch vehicle<br>ed aerial vehicles?     | e       |        |   |     |
| ⊖ yes                                                 | No                                                                                           |         |        |   |     |
| Is your company locate<br>transferred to a free zo    | d in a free zone or a free warehouse respectively is the download<br>ne or a free warehouse? |         |        |   |     |
| Oyes                                                  | • No                                                                                         |         |        |   |     |
| Check result                                          | Event with significant wints                                                                 |         |        |   |     |
| Check result                                          | Export autionzation exists                                                                   |         |        |   |     |
| Print                                                 | Continue to downlo                                                                           | pad     |        |   |     |
|                                                       |                                                                                              |         |        |   |     |
| What do you want t<br>6ES7214-1AG40-0X                | to do with<br>B0_V04.02.01.zip (9.08 MB)? Save                                               | Save as | Cancel | × |     |
| From: support.indus                                   | stry.siemens.com                                                                             |         |        |   |     |

® Indique o destino desejado para salvar em seu computador e clique em ® "Salvar".

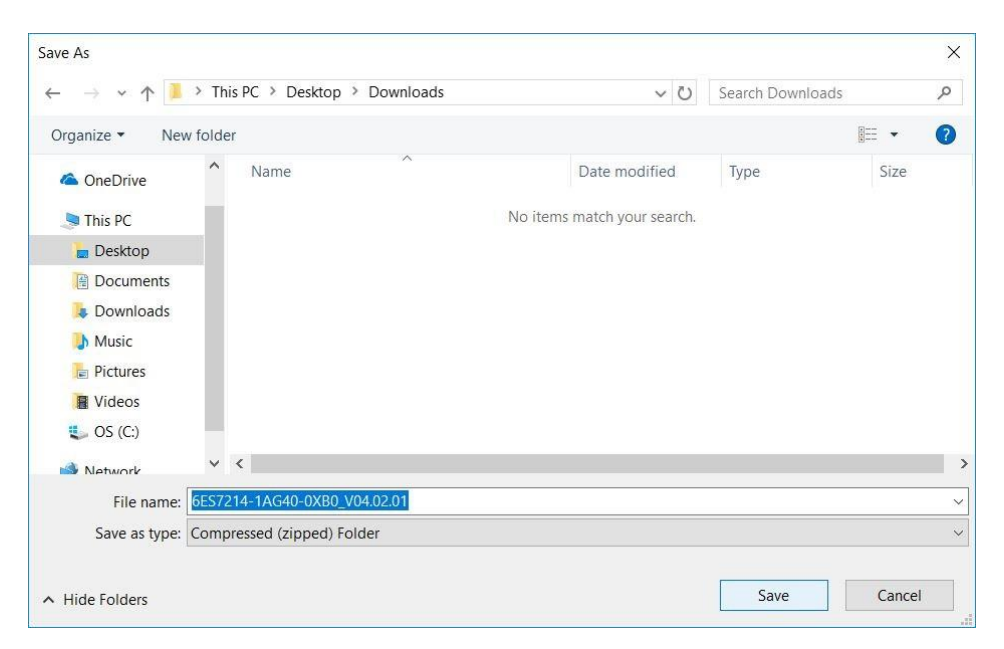

® Clique, no Explorer do Windows, nos arquivos comprimidos carregados e selecione ® "Extrair todos".

| 📕   🗹 📕 =   🛛 🗸                                                                                                    | ompressed Folder Tools | Downloads                      |                   | 1                |          |
|----------------------------------------------------------------------------------------------------|------------------------|--------------------------------|-------------------|------------------|----------|
| File Home Share View                                                                                                    | Extract                |                                |                   |                  | $\sim$   |
| $\leftarrow$ $\rightarrow$ $\checkmark$ $\uparrow$ $\blacksquare$ $>$ This PC $>$ Deskt                                                                                                    | op > Downloads         |                                | ~ Ū               | Search Downloads | م        |
| 1.0.1                                                                                                    | Name                   | ~                              | Date modified     | Туре             | Size     |
|                                                                                                    | 6ES7214-1              | AG40-0XB0_V04.02.01            | 5/15/2017 10:36 A | Compressed (zipp | 9,299 KB |
| left oneDrive states of the second second se |                        | <b>Open</b><br>Open in new win | dow               |                  |          |
| 🔚 Desktop                                                                                                    |                        | Extract All                    |                   |                  |          |
| Documents                                                                                                    |                        | Scan                           |                   |                  |          |
| bownloads                                                                                                    |                        | 🖁 Shred                        |                   |                  |          |
| Music                                                                                                    |                        | Pin to Start                   |                   |                  |          |
| Pictures                                                                                                    |                        | Open with                      |                   |                  |          |
| Videos                                                                                                    |                        | Share with                     | >                 |                  |          |
| <b>US</b> (C:)                                                                                                    |                        | Restore previous               | versions          |                  |          |
| I Network                                                                                                    |                        | Send to                        | >                 |                  |          |
|                                                                                                    |                        | Cut                            |                   |                  |          |
| 1 item 1 item selected 9.08 MB                                                                                                    |                        | Сору                           |                   |                  |          |

#### 4.3.6 Firmware-Update da CPU

Os arquivos com a Firmware-Update podem, agora, ser executados adequadamente na CPU "SIMATIC S7-1200".

R Na navegação de projeto, selecione novamente em R "Acessos online" o cartão de rede já configurado anteriormente. Quando você clicar, nesse ponto, em R "Atualizar membro alcançável", será mostrado o endereço de IP do SIMATIC S7-1200 conectado. Selecione, então R "Online&Diagnostics". No item de menu "Geral" você pode verificar, em "Diagnose", o firmware atual em sua CPU.

|                                                              | thernet Connection (4) I                                                                                                    |                                        | 8.0.1] • CPU common [192.168.0.1 | ) _ 🕬 🖬 🤅 |
|--------------------------------------------------------------|----------------------------------------------------------------------------------------------------|----------------------------------------|----------------------------------|-----------|
| Devices                                                      | - Diagnostics                                                                                                    | Π                                      |                                  |           |
| <u> </u>                                                     | General                                                                                                    | General                                |                                  | ī         |
| Online access     Display/hide interfaces                    | Diagnostic status<br>Diagnostics buffer                                                                                                    | Module                                 |                                  |           |
| <ul> <li>Intel(R) Ethernet Connection (4) I219-LM</li> </ul> | Cycle time                                                                                                    | Short designation:                     | CPU 1214C DC/DC/DC               |           |
| Pupdate accessible devices                                   | Memory                                                                                                    | Article number:                        | 6ES7 214-1AG40-0XB0              |           |
| <ul> <li>Accessible device [192.168.0.1]</li> </ul>          | Functions                                                                                                    | Hardware:                              | 2                                |           |
| Online & diagnostics                                         |                                                                                                    | Firmware:                              | V 4.1.1                          |           |
| Technology objects                                           |                                                                                                    | Version of the TIA Portal project:     | -                                |           |
| Carl PLC data types                                          |                                                                                                    | -                                      |                                  |           |
| Intel(R) Dual Band Wireless-AC 8265                          | 100                                                                                                    |                                        |                                  |           |
| C internal [Local]                                           |                                                                                                    | Rack:                                  | 0                                |           |
| PLCSIM [PN/IE]     TaleService [Automatic protocol detection |                                                                                                    | Slot:                                  | 1                                |           |
| Card Reader/USB memory                                       |                                                                                                    |                                        |                                  |           |
| -                                                            |                                                                                                    | Module information                     |                                  |           |
|                                                              |                                                                                                    |                                        | Lasu                             |           |
|                                                              |                                                                                                    | S Pro                                  | perties 🚺 Info 😨 Diagnostic      | s l       |
|                                                              | General Cross-refe                                                                                                    | rences Compile Energy Suite            |                                  |           |
|                                                              | 🕄 🛕 🜖 Show all messag                                                                                                    | es 💌                                   |                                  |           |
|                                                              |                                                                                                    |                                        |                                  |           |
| Details view                                                 | 1 Message                                                                                                    | Go to                                  | ? Date Time                      |           |
|                                                              | Scanning for devices in the second second | on interface Intel(R) Ethernet Connect | 5/15/2017 12:42:19 PM            |           |

® Troque no menu ® "Funções" relativas ao item ® "Firmware-Update" ® "PLC". Clique, lá, no sub-item ® "Carregador de Firmware" em ® "Procurar".

| TA Siemens                                                                                                    |                                                                                                    |                                                                                          |                                                   |                                | _ <b>-</b> ×             |
|----------------------------------------------------------------------------------------------------|----------------------------------------------------------------------------------------------------|------------------------------------------------------------------------------------------|---------------------------------------------------|--------------------------------|--------------------------|
| Project Edit View Insert Online Options Too                                                                                                    | ls Window Help                                                                                                    |                                                                                          |                                                   | Totally Integrated A           | utomation                |
| Project tree                                                                                                    | " ± 10 Щ 10 盟 🛤 Ø Goo<br>Intel(R) Ethernet Connectio                                                                                                    | nline 🔊 Go offline 📑 📘 🔽 🗶                                                               | [192.168.0.1] >                                   | CPU common [192.168.0.1]       |                          |
| Devices                                                                                                    |                                                                                                    |                                                                                          |                                                   |                                | 2                        |
| Strong of the second second sec | Diagnostics     General     Diagnostics buffer     Cycle time     Memory     PROFINET interface [X1]     Functions     Assign IP address     Set time     Firmware update | PLC Online data Article number: 655 Firmware: V4 Name: CPU Rack: 0 Slot: 1               | 57 214-1AG40-0XB0<br>4.1.1<br>Ucommon [192.168.0. | 1]                             | Online tools (前 Tasks 日日 |
|                                                                                                    | FLC<br>Local modules<br>Assign PROFINET device na<br>Reset to factory settings                                                                                            | Firmware loader<br>Firmware file:<br>Firmware version:<br>Suitable for modules with: Art | ticle number                                      | Firmware version and highe     | wse ch file              |
|                                                                                                    | < III >                                                                                                    | <                                                                                        |                                                   |                                | >                        |
|                                                                                                    |                                                                                                    |                                                                                          | <b>Properties</b>                                 | Linfo Diagnostics              |                          |
| ✓ Portal view Soverview Coverview                                                                                                    | online & dia                                                                                                    |                                                                                          |                                                   | Scanning for devices completed | for int                  |

® Selecione, em seguida, em seu computador os arquivos de Firmware extraídos e anteriormente carregados ® "6ES7 \*\*\*-\*\*\*\*.upd" e clique em ® "Abrir".

| Select firmware file  |                                       |                   |                           | ×         |
|-----------------------|---------------------------------------|-------------------|---------------------------|-----------|
| ← → ~ ↑ 📙 « 6ES721    | 4-1AG40-0XB0_V04.02.01 > FWUPDATE.S7S | ٽ ~               | Search FWUPDATE.S7S       | Q         |
| Organize 👻 New folder |                                       |                   |                           |           |
| 10:1                  | Name                                  | Date modified     | Туре                      | Size      |
|                       | 6ES7 214-1AG40-0XB0 V04.02.01.upd     | 5/15/2017 1:02 PM | 1 UPD File                | 12,836 KB |
| Desktop               |                                       |                   |                           |           |
| Downloads             |                                       |                   |                           |           |
| SCE_EN_011-001        |                                       |                   |                           |           |
| Downloads Music       |                                       |                   |                           |           |
| File name             | 6ES7 214-1AG40-0XB0 V04.02.01.upd     | ~                 | Firmware files (*.upd,*.s | ;em) ~    |
|                       |                                       |                   | Open                      | Cancel    |

 R a caixa de diálogo é mostrado se os seus arquivos de Firmware é compatível com sua CPU. Inicie, então, a atualização. (R "Iniciar atualização")

| TIA Siemens                                                                                                    |                                                                                                    |                                                                                                 |                                                                                                    |                                                                                                    | _ ¤ ×                             |
|----------------------------------------------------------------------------------------------------|----------------------------------------------------------------------------------------------------|-------------------------------------------------------------------------------------------------|----------------------------------------------------------------------------------------------------|----------------------------------------------------------------------------------------------------|-----------------------------------|
| Project Edit View Insert Online Options Tools                                                                                                    | s Window Help                                                                                                    | ine 🖉 Go offline 🛛 🏭 🖪                                                                          | × 🗆 🗆 '                                                                                                    | Totally Integrated Auto                                                                                                    | PORTAL                            |
| Project tree II                                                                                                    | Intel(R) Ethernet Connection                                                                                                    | (4) I219-LM + Accessible de                                                                     | vice [192.168.0.1] 	Cl                                                                                             | PU.common [192.168.0.1]                                                                                                    | × ↓<br>&                          |
| Online access     Display/hide interfaces     Online access     Display/hide interfaces     Intel(R) Ethernet Connection (4) (2194.M     Display/hide interfaces     Online & diagnostics     Online & diagnostics     O | Diagnostics     General     Diagnostic status     Diagnostic sbuffer     Cycle time     Memory     PROFINET interface [X1]     Functions     Assign IP address     Set time     Firmware update     Fic     Local modules     Assign PROFINET device na     Reset to factory settings | Firmware loader<br>Firmware file:<br>Firmware version:<br>Suitable for modules with:<br>Status: | C:UsersImdelDesktopIDow<br>V 4.2.1<br>Article number<br>6ES7 214-1AG40-0XB0<br>V RL<br>Run update<br>Update the fi | Inloads16ES72  Brows Firmware version and higher V 4.0.0 Image: Second Second S | Online tools (ii) Tasks Libraries |
| ✓ Portal view                                                                                                    | nline & dia                                                                                                    |                                                                                                 | Properties                                                                                                    | Scanning for devices completed for                                                                                                    | int                               |

® O progresso da atualização e a execução com êxito são mostrados com os seguintes diálogos. Confirme no final com ® "OK".

| Firmware | update                                                                                                    |
|----------|----------------------------------------------------------------------------------------------------|
| ٢        | 16% completed<br>Update firmware                                                                                                    |
|          | Remaining time in minutes: 1                                                                                                    |
|          | Cancel                                                                                                    |
| Firmwara | undate                                                                                                    |
|          | Activate firmware on target<br>Please wait. This process may take a few minutes.                                                                                |
|          | Cancel                                                                                                    |
|          |                                                                                                    |
| 1        | The firmware V 4.2.1 was transferred successfully to module<br>CPU common [192.168.0.1] with article number 6ES7<br>214-1AG40-0XB0 and activated on the module. |

# 5 Informações adicionais

Você encontrará como dicas de orientação para introdução ou aprofundamento informações adicionais, tais como, por ex.: Iniciando, Vídeos, Tutoriais, Apps, Manuais, Guia de programação e Software/Firmware de teste, no link a seguir:

#### siemens.com/sce/s7-1200

#### Pré-visualização "Informações adicionais"

Getting Started, Videos, Tutorials, Apps, Manuals, Trial-SW/Firmware

- ↗ TIA Portal Videos
- TIA Portal Tutorial Center
- Getting Started
- Programming Guideline
- Easy Entry in SIMATIC S7-1200
- > Download Trial Software/Firmware
- 7 Technical Documentation SIMATIC Controller
- ↗ Industry Online Support App
- TIA Portal, SIMATIC S7-1200/1500 Overview
- ↗ TIA Portal Website
- ↗ SIMATIC S7-1200 Website
- SIMATIC S7-1500 Website

#### **Outras informações**

Siemens Automation Cooperates with Education siemens.com/sce

Documentos de treinamento SCE siemens.com/sce/documents

Pacotes de treinamento SCE siemens.com/sce/tp

Parceiro de Contato SCE siemens.com/sce/contact

Digital Enterprise siemens.com/digital-enterprise

Indústria 4.0 siemens.com/ future-of-manufacturing

Totally Integrated Automation (TIA) siemens.com/tia

TIA Portal siemens.com/tia-portal

Controlador SIMATIC siemens.com/controller

Documentação técnica SIMATIC siemens.com/simatic-doku

Suporte online para indústria support.industry.siemens.com

Sistema de pedido e catálogo Industry Mall mall.industry.siemens.com

Siemens AG Digital Factory CEP 4848 90026 Nürnberg Deutschland

Sujeito a alterações © Siemens AG 2018

siemens.com/sce